Anleitung für Lore (Schulen erfassen)

| ⊕ | LS-Länder                                                        |                                      |                               |
|---|------------------------------------------------------------------|--------------------------------------|-------------------------------|
|   | LS-Orte                                                          |                                      |                               |
| ⊕ | LS-Schulen                                                       |                                      |                               |
| 1 | 1. Klicke auf LS-Schulen                                         |                                      |                               |
| 2 | 2. Neu hinzufügen: IT-Schule Hier                                | cken                                 |                               |
|   | Titel hier ei                                                    | geben                                |                               |
| 3 | 3.                                                               |                                      | Name der Schule hier eingeben |
|   | Orte Taxonomien                                                  | <b>`</b>                             |                               |
| 4 | 4.                                                               | Hier Ort, Sprac                      | he und Land auswählen         |
| 5 | Schulen Taxonomien<br>5.                                         | <ul> <li>Hier Ort, Sprack</li> </ul> | he und Land auswählen         |
| 6 | 6. Bild hinzufügen Hauptbild hinzur                              | gen                                  |                               |
| 7 | 7. Schule Text<br>Beschreibung Schule ei                         | eben                                 |                               |
| 8 | 8. Stärken der Schule , Die Schule Schule Schule Schule Schule , | Ile Schule Spezial                   | itäten                        |
|   | Schule Freizeitaktivitäten und Sch                               | e Nationalitäten aus                 | sfüllen                       |
| 9 | 9. Bild1 Bild2 Bild3 Bild4 ur                                    | Bild5 hinzufügen                     |                               |
| 1 | 10. Rursubersicht ausfüllen                                      |                                      |                               |
| 1 | 11. Kurstyp , Anzahl Lektionen , Alter<br>ausfüllen              | Dauer 1 lektion un                   | d                             |
|   |                                                                  |                                      |                               |
| ۲ | LS-Länder                                                        |                                      | 1. Klicke auf LS-Schulen      |
| # | LS-Orte                                                          |                                      |                               |
| # | DS-Schulen                                                       |                                      |                               |
| N | Neu hinzufügen: IT-Schule                                        |                                      | 2. Hier klicken               |

## Titel hier eingeben

| Orte Taxonomien           | ^                          | ч.  | Land         |
|---------------------------|----------------------------|-----|--------------|
| Schulen Taxonomien        | ^                          | 5.  | Hier<br>Lanc |
| Bild hinzufügen           |                            | 6.  | Haup         |
| Schule Text               |                            | 7.  | Besc<br>eing |
| Stärken der Schule        | Die Schule Schule          | 8.  | ausf         |
| Schule Spezialitäten      |                            |     |              |
| Schule Nationalitäten     |                            |     |              |
| Bild1 bis Bild5           |                            | 9.  | hinz         |
| Kursübersicht             |                            | 10. | ausf         |
| Kurstyp Anzahl Lekti      | onen Alter Dauer 1 lektion | 11. | ausf         |
| max. Studierende  <br>und | pro Klasse                 |     |              |

- 3. Name der Schule hier eingeben
- 4 Hier Ort, Sprache und d auswählen
- Ort, Sprache und d auswählen
- ptbild hinzufügen
- chreibung Schule eben
- üllen
- ufügen üllen üllen